## V300・301 ワンタッチ選局設定

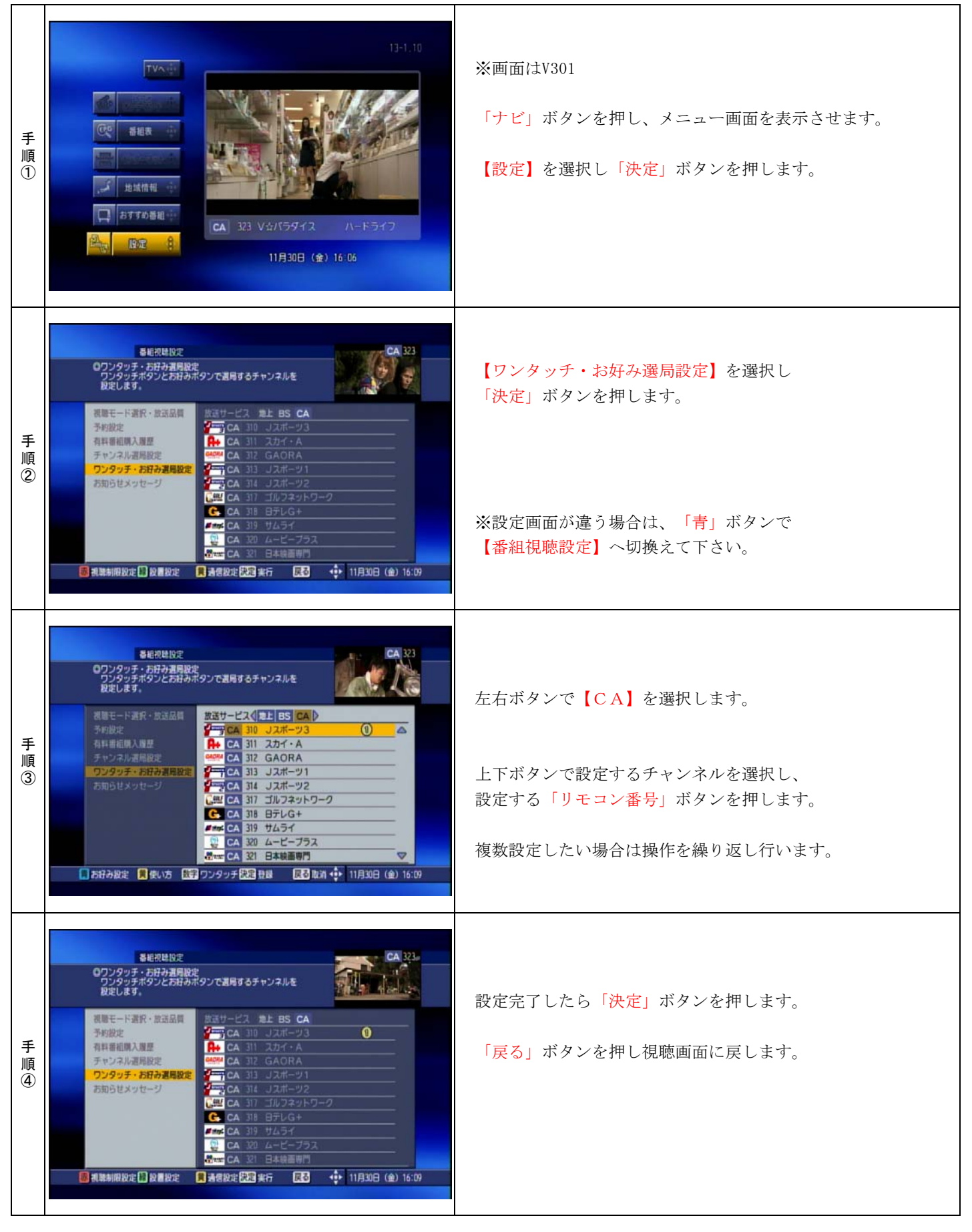